## How to Complete/Submit a Leave Report –

- 1) Go to **Banner Self-Service**
- 2) Click on the **Employee Services Tab/Leave Report**

| Inquiry. Service. Leadership. Care.                                                                                                    | BANNER SELF-SERVICE                   |
|----------------------------------------------------------------------------------------------------|---------------------------------------|
| Personal Information Employee Services Financial Services Administrative Services                                                                                                    |                                       |
| Gearch Go                                                                                                    |                                       |
| EMPLOYEE                                                                                                    | RETURN TO MENU   SITE MAP   HELP   EX |
| Please note: Information from the current payroll cycle may change until finalized on payday.                                                                                                    |                                       |
| Please note: Information from the current payroll cycle may change until finalized on payday.<br>Time Sheet<br>Enter and review time sheet information. Avoid errors - Do not use the Back Arrow button on your browser.                                                                                                    |                                       |
| Please note: Information from the current payroll cycle may change until finalized on payday.<br>Time Sheet<br>Enter and review time sheet information. Avoid errors - Do not use the Back Arrow button on your browser.<br>Leave Report<br>Enter leave (salaried employees only).<br>Leave Balances                                                                                                    |                                       |
| Please note: Information from the current payroll cycle may change until finalized on payday. Time Sheet Enter and review time sheet information. Avoid errors - Do not use the Back Arrow button on your browser. Leave Report Enter leave (salaried employees only). Leave Balances View your sick and vacation leave balances and history. Benefits and Deductions                                                                                                    |                                       |
| Please note: Information from the current payroll cycle may change until finalized on payday. Time Sheet Enter and review time sheet information. Avoid errors - Do not use the Back Arrow button on your browser. Leave Report Enter leave (salaried employees only). Leave Balances View your sick and vacation leave balances and history. Benefits and Deductions View your retirement plans, health insurance information, flex spending accounts, miscellaneous deductions.                                                                                                    |                                       |
| Please note: Information from the current payroll cycle may change until finalized on payday. Time Sheet Enter and review time sheet information. Avoid errors - Do not use the Back Arrow button on your browser. Leave Report Enter leave (salaried employees only). Leave Balances View your sick and vacation leave balances and history. Benefits and Deductions View your retirement plans, health insurance information, flex spending accounts, miscellaneous deductions. Pay Information View your direct deposit breakdown, earnings and deductions history, and pay stubs.                                                   |                                       |
| Please note: Information from the current payroll cycle may change until finalized on payday. Time Sheet Enter and review time sheet information. Avoid errors - Do not use the Back Arrow button on your browser. Leave Report Enter leave (salaride employees only). Leave Balances View your sick and vacation leave balances and history. Benefits and Deductions View your retirement plans, health insurance information, flex spending accounts, miscellaneous deductions. Pay Information View your direct deposit breakdown, earnings and deductions history, and pay stubs. Tax Forms View your V-4 information and W-2 form. |                                       |

## 3) Next click on Access my Leave Report/Select

| Personal Information Employe | e Services | Financial Services | Admin | istrative Services |              |
|------------------------------|------------|--------------------|-------|--------------------|--------------|
| Search                       | Go         |                    |       |                    |              |
| Time Reporting Sele          | ction      |                    |       |                    |              |
| Selection Criteria           |            |                    |       |                    |              |
|                              | My Choic   | ce                 |       |                    |              |
| Access my Time Sheet:        | 0          |                    |       |                    |              |
| Access my Leave Report:      |            |                    |       |                    |              |
| Access my Leave Request:     | 0          |                    |       |                    |              |
| Approve or Acknowledge Time  | • •        |                    |       |                    |              |
| Approve All Departments:     |            |                    |       |                    |              |
| Act as Proxy:                | Self       |                    | ~     |                    |              |
| Act as Superuser:            |            |                    |       |                    |              |
| Select                       |            |                    |       |                    | Proxy Set Up |

4) Click on the period to the right. This is a drop-down menu, you will want to click on the date range that pertains to the current period. Next, click on **Leave Report**.

|    | Personal Information Employee Services Financial Services Administrative Services                            |
|----|----------------------------------------------------------------------------------------------------|
|    | Search Go                                                                                                    |
|    | Leave Report Selection                                                                                       |
|    | Salaried employees who do not submit a leave report on time will need to complete a pape period (16th-15th). |
|    | Title and Department My Choice Leave Report Period and Status                                                |
|    | Payroll Manager, 630504-00  Business Office, 6305                                                            |
|    | Leave Report                                                                                                 |
|    | RELEASE: 8.12.1.5                                                                                            |
|    | © 2023 Ellucian Company L.P. and its affiliates.                                                             |
| 5) | From here, fill out only the days you had/have leave and the leave type.<br>Time Sheet/Leave Report          |

To begin, click a link under the date where you want to enter time. Click NEXT/PREVIOUS button for more dates within the period.

| Leave Report                                                                                                    |                |                |                      |                        |                      |                      |
|----------------------------------------------------------------------------------------------------|----------------|----------------|----------------------|------------------------|----------------------|----------------------|
| Title and Number:                                                                                                    |                |                |                      | P                      | ayroll Manager 63    | 30504-00             |
| Department and Number:                                                                                                   |                |                |                      | B                      | usiness Office 63    | 05                   |
| Leave Report Period:                                                                                                    |                |                |                      | 0                      | 6/16/2023 to 07/15   | /2023                |
| Submit By Date:                                                                                                    |                |                |                      | 0                      | 7/17/2023 by 11:59   | PM                   |
| Earning                                                                                                    | Total<br>Hours | Total<br>Units | Friday<br>06/16/2023 | Saturday<br>06/17/2023 | Sunday<br>06/18/2023 | Monday<br>06/19/2023 |
| Vacation                                                                                                    | 0              | )              | Enter Hours          | Enter Hours            | Enter Hours          | Enter Ho             |
| Sick Leave                                                                                                    | 0              | )              | Enter Hours          | Enter Hours            | Enter Hours          | Enter Ho             |
| FMLA Vacation-Preapprv by HR                                                                                             | 0              | )              | Enter Hours          | Enter Hours            | Enter Hours          | Enter Ho             |
| FMLA Sick Leave-Preapprv by HR                                                                                           | 0              | )              | Enter Hours          | Enter Hours            | Enter Hours          | Enter Ho             |
| Bereavement                                                                                                    | 0              | )              | Enter Hours          | Enter Hours            | Enter Hours          | Enter Ho             |
| Jury Duty                                                                                                    | 0              | )              | Enter Hours          | Enter Hours            | Enter Hours          | Enter Ho             |
| Leave Without Pay                                                                                                    | 0              | )              | Enter Hours          | Enter Hours            | Enter Hours          | Enter Ho             |
| Summer Flex For Salaried                                                                                                 | 0              | )              | Enter Hours          | Enter Hours            | Enter Hours          | Enter Ho             |
| Total Hours:                                                                                                    | C              | )              | 0                    | 0                      | 0                    |                      |
| Total Units:                                                                                                    |                | 0              | 0                    | 0                      | 0                    |                      |
| Position Selection Comments Preview Submit f<br>Submitted for Approval By:<br>Approved By:<br>Waiting for Approval From: | or Approval    | Restart        | Next                 |                        |                      |                      |

RELEASE: 8.20

6) Find the day that you took leave and the leave type and click on **'Enter Hours'** for that leave type.

## Time Sheet/Leave Report

🔫 To begin, click a link under the date where you want to enter time. Click NEXT/PREVIOUS button for more dates within the period.

| Leave Report<br>Title and Number:<br>Department and Number:<br>Leave Report Period:<br>Submit By Date:<br>Earning:<br>Date:<br>Hours: |       | Payroll Manager 63<br>Business Office 63<br>06/16/2023 to 07/15<br>07/17/2023 by 11:59<br>06/16/2023 |                      |                        |                      |        |
|----------------------------------------------------------------------------------------------------|-------|----------------------------------------------------------------------------------------------------|----------------------|------------------------|----------------------|--------|
| Save Copy                                                                                                    | Total | Total<br>Units                                                                                       | Friday<br>06/16/2023 | Saturday<br>06/17/2023 | Sunday<br>06/18/2023 | Monday |
| Vacation                                                                                                    | (     | )                                                                                                    | Enter Hour           | s Enter Hours          | Enter Hours          | 5      |
| Sick Leave                                                                                                    | (     | )                                                                                                    | Enter Hour           | s Enter Hours          | Enter Hours          | 5      |
| FMLA Vacation-Preapprv by HR                                                                                                    | (     | )                                                                                                    | Enter Hour           | s Enter Hours          | Enter Hours          | 5      |
| FMLA Sick Leave-Preapprv by HR                                                                                                    | (     | )                                                                                                    | Enter Hour           | s Enter Hours          | Enter Hours          | 5      |
| Bereavement                                                                                                    | (     | )                                                                                                    | Enter Hour           | s Enter Hours          | Enter Hours          | 5      |
| Jury Duty                                                                                                    | (     | )                                                                                                    | Enter Hour           | s Enter Hours          | Enter Hours          | 5      |
| Leave Without Pay                                                                                                    | (     | )                                                                                                    | Enter Hour           | s Enter Hours          | Enter Hours          | 5      |
| Summer Flex For Salaried                                                                                                    | (     | )                                                                                                    | Enter Hour           | s Enter Hours          | Enter Hours          | 5      |
| Total Hours:                                                                                                    | (     | )                                                                                                    |                      | D C                    | 0 0                  |        |
| Total Units:                                                                                                    |       | (                                                                                                    |                      | D C                    | 0                    |        |

 Position Selection
 Comments
 Preview
 Submit for Approval
 Restart
 Next

Submitted for Approval By:

- 7) Once you have entered your leave, click on **Save**.
- 8) Once you have entered all of your Leave for the period, click on 'Submit for Approval'.
- 9) If you did not take any leave in the period, click on 'Comment' and type 'No Leave Taken'.
- 10) As soon as your timesheet has been submitted to your Supervisor you are good to go.

## To check your leave balances –

- 1) In Banner Self-Service, click on **Employee Services tab/Leave Balances**.
- 2) The next screen will tell you, how much leave you currently have and what leave types are available to use. Leave Balances

| To view the pay period bre | akdown for a particular typ | pe of leave, click on the under | lined type of leave. |
|----------------------------|-----------------------------|---------------------------------|----------------------|
|                            |                             |                                 |                      |

| List of Leave Types           |             |                                   |                                     |                    |                                  |                    |
|-------------------------------|-------------|-----------------------------------|-------------------------------------|--------------------|----------------------------------|--------------------|
| TYPE of Leave                 | Hours or Da | ays Banked Date Available Availab | le Beginning Balance Earned as of 0 | 6/20/2023 Taken as | s of 06/20/2023 Available Balanc | e as of 06/20/2023 |
| Bereavement                   | Hours       | .00 07/23/2017                    | .00                                 | .00                | .00                              | .00                |
| Jury Duty                     | Hours       | .00 04/24/2017                    | .00                                 | .00                | .00                              | .00                |
| Kept on Salary                | Hours       | .00 04/24/2017                    | .00                                 | .00                | .00                              | .00                |
| Exempt Leave With No Pay      | Hours       | .00 04/24/2017                    | .00                                 | .00                | .00                              | .00                |
| Sick Leave, Regular           | Hours       | .00 07/23/2017                    | 265.41                              | .00                | .00                              | 265.41             |
| Summer Flex                   | Hours       | .00 04/24/2017                    | 40.00                               | .00                | .00                              | 40.00              |
| University Closure Non Worked | Hours       | .00 07/23/2017                    | -2.00                               | .00                | .00                              | -2.00              |
| Vacation Leave, Regular       | Hours       | .00 07/23/2017                    | 196.68                              | .00                | .00                              | 196.68             |